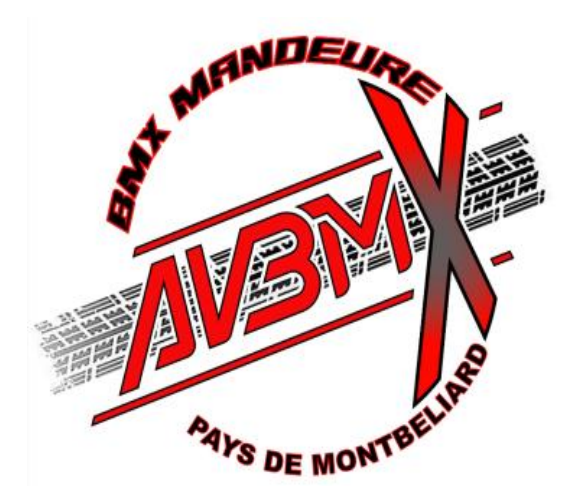

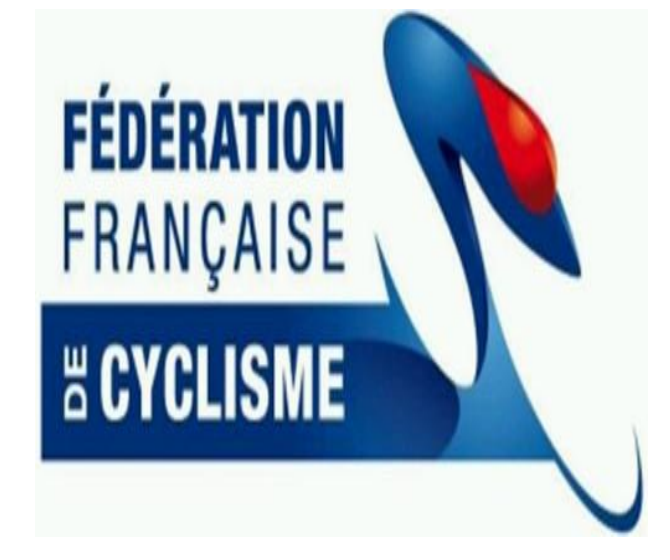

Les Licences Ce qui changent à partir de demain!

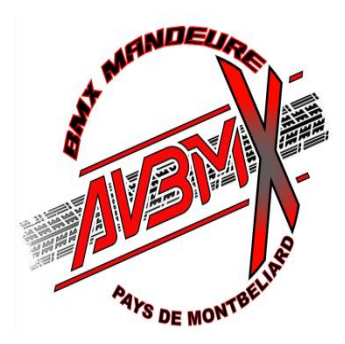

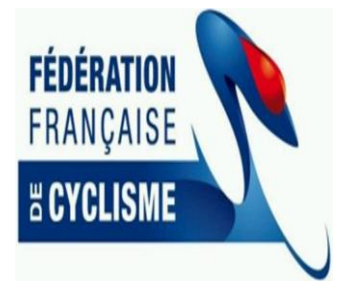

- -Accès espace licencié FFC
- -Votre espace licencié ce qu'il faut savoir
- -Documents à produire
- -Récapitulatif licence
- -Zone de dépôt des documents
- -Information importante concernant la pièce d'identité
- -La suite du process

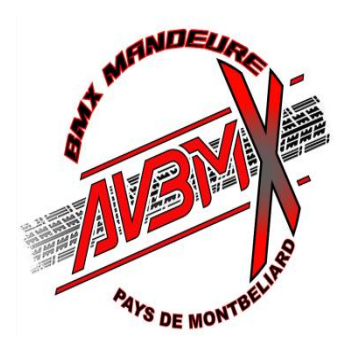

-Accès espace licencié FFC

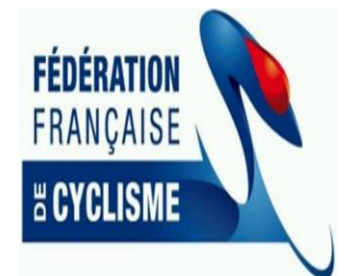

# url : <u>https://licence.ffc.fr/</u>

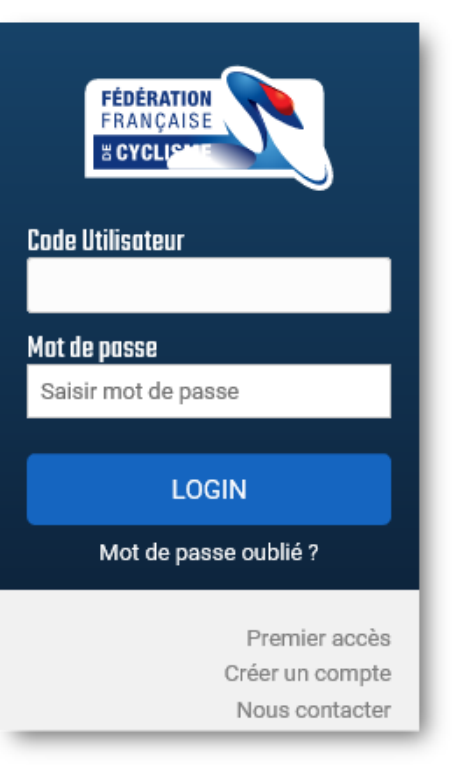

### Code Utilisateur = code UCI ID du pilote

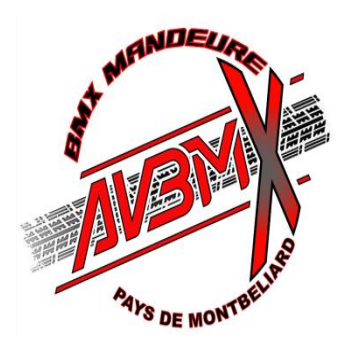

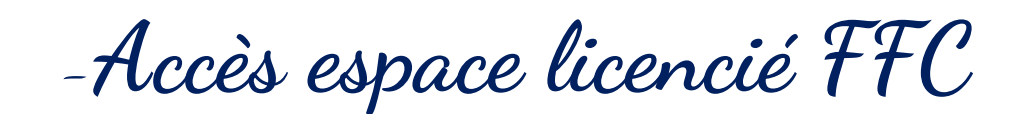

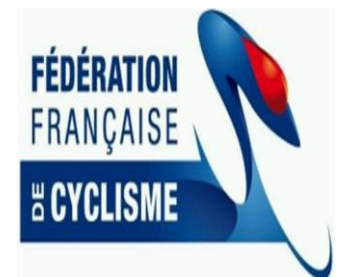

### **Premier Accès :**

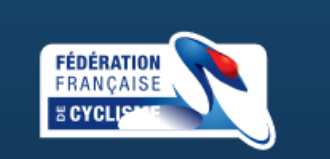

Si vous avez déjà été licencié FFC, un espace existe déjà pour vous. Pour initialiser votre mot de passe, cliquez simplement sur le lien "Mot de passe oublié" présent sur la page de connexion.

L'accès nécessite que votre adresse mail soit enregistrée dans notre base. Si votre mail n'est pas enregistré, merci de contacter votre club ou votre comité régional pour le faire renseigner.

L'identifiant pour vous connecter est votre NIP ou votre UCIID.

Retour

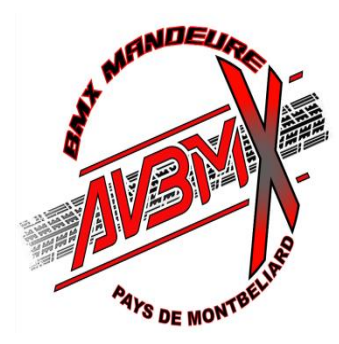

-Accès espace licencié FFC

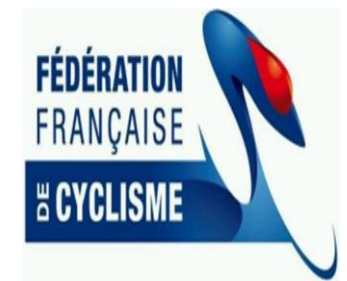

# Créer un compte

S'adresse UNIQUEMENT aux pilotes qui engagent leur 1<sup>ère</sup> demande de licence.

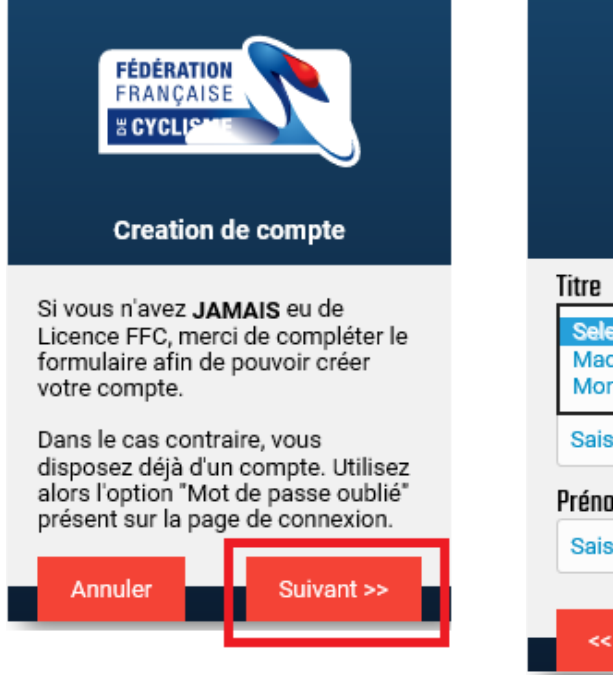

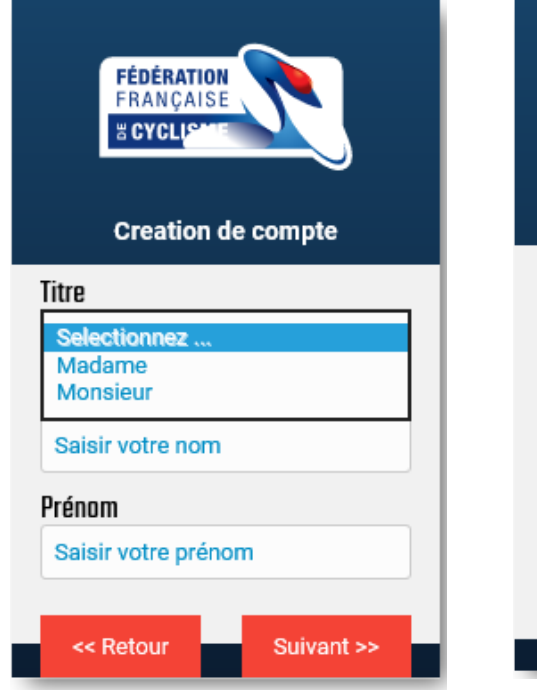

| FÉDÉRATION<br>FRANÇAISE<br>Creation de compte |  |  |  |  |  |
|-----------------------------------------------|--|--|--|--|--|
| Date de naissance                             |  |  |  |  |  |
| 11/05/1988                                    |  |  |  |  |  |
| Adresse Mail                                  |  |  |  |  |  |
| Saisir votre adresse mail                     |  |  |  |  |  |
| Confirmer votre adresse mail                  |  |  |  |  |  |
| ENREGISTRER                                   |  |  |  |  |  |
| << Retour                                     |  |  |  |  |  |

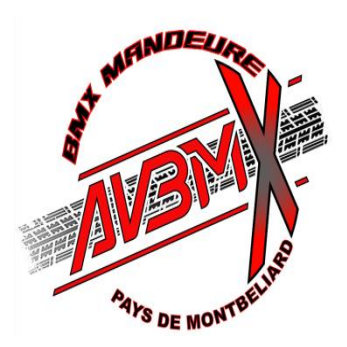

-Accès espace licencié FFC

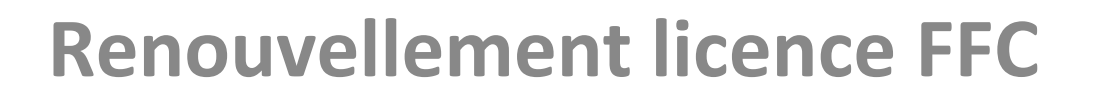

1 - Code utilisateur = UCI ID présent
 sur licence année antérieure (au verso de la licence)
 2 - Mot de passe oublié

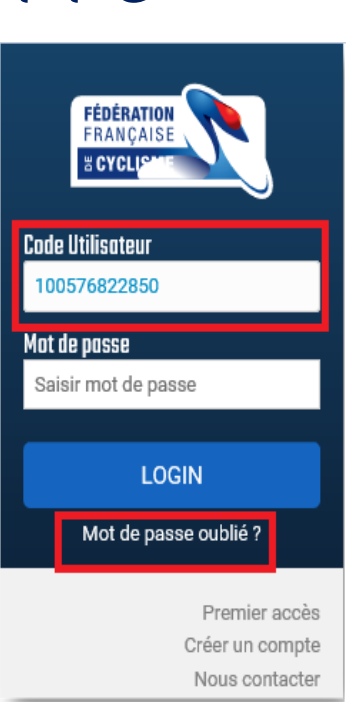

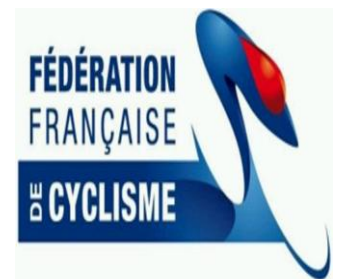

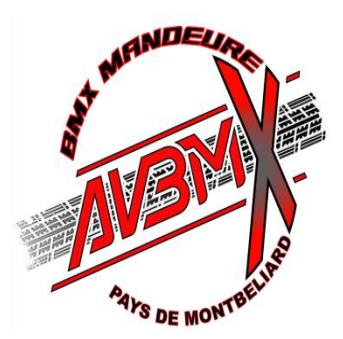

-Accès espace licencié FFC

# **Renouvellement licence FFC**

Préciser l'adresse mail que vous avez indiqué

lors de votre enregistrement 1ère licence\*

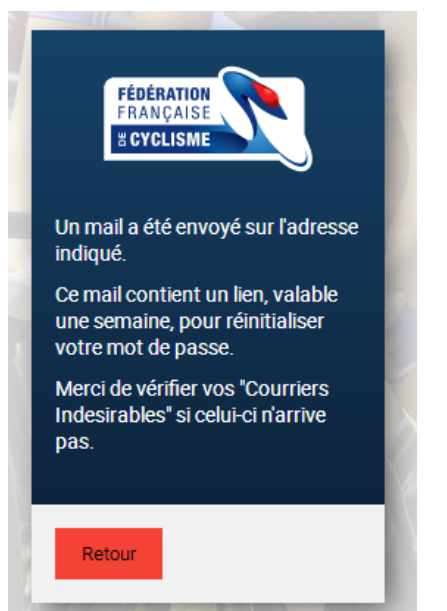

➔ vous recevez un mail pour vous connecter (suivre les consignes)

\* Votre espace licencié FFC

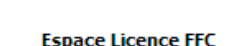

AG – AVBM 16/11/2019

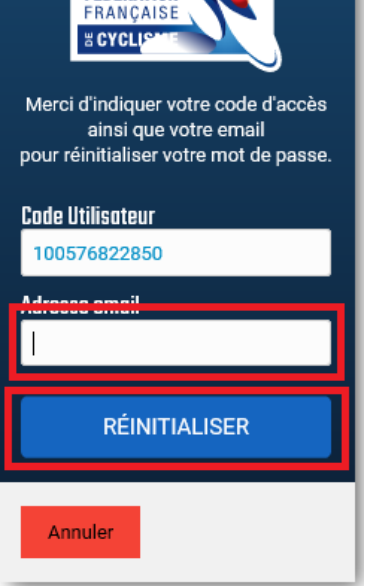

FÉDÉRATION

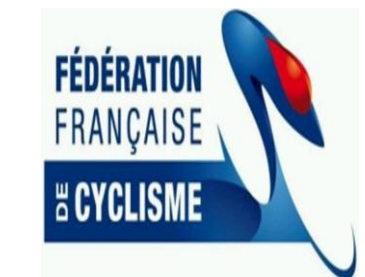

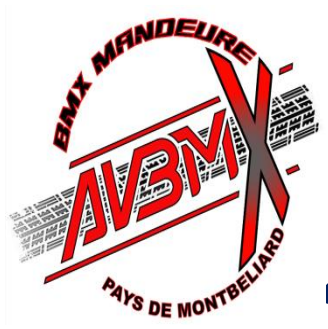

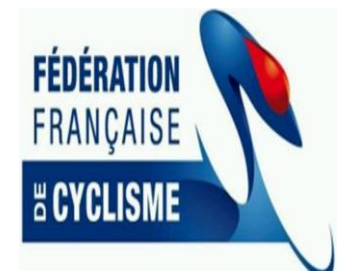

Votre espace licencié – ce qu'il faut savoir

Attention ne pas utiliser Internet Explorer – plutôt Chrome ou Firefox Mail reçu pour 1<sup>ère</sup>

Connexion

#### Réinitialisation de votre accès

Une demande de réinitialisation de votre compte a été effectuée sur l'espace licencié de la Fédération Française de Cyclisme.

Si vous n'êtes pas à l'origine de cette demande, vous pouvez ignorer ce mail.

FRANCAISE

" CYCLISME

Nous vous conseillons toutefois, de modifier votre mot de passe actuel.

Réinitialisation

Si le lien ci-dessus ne fonctionne pas, vous pouvez copier l'adresse suivante dans votre navigateur :

https://licence.ffc.fr/auth/reset/a7d

Cordialement, Fédération Française de Cyclisme

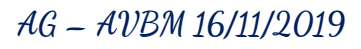

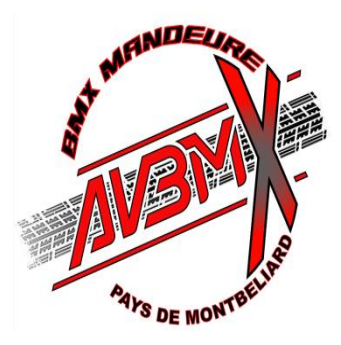

# Votre espace licencié

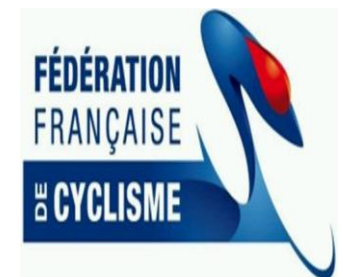

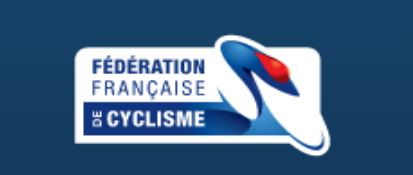

Le mot de passe doit avoir une longueur minimum de 6 caractères et contenir au minimum 1 chiffre, une minuscule, une majuscule et un caractères spécial.

#### Nouveau mot de passe :

Saisir mot de passe

Vérification du mot de passe

Saisir mot de passe

#### ENREGISTRER

Annuler

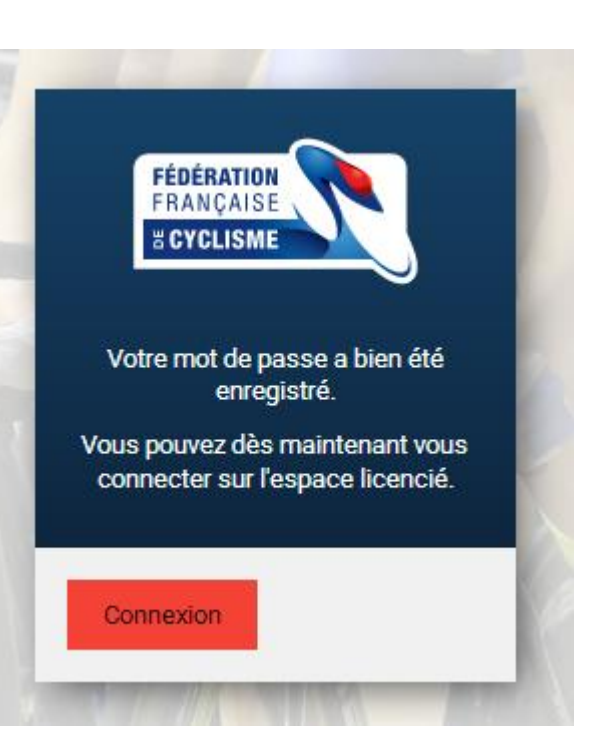

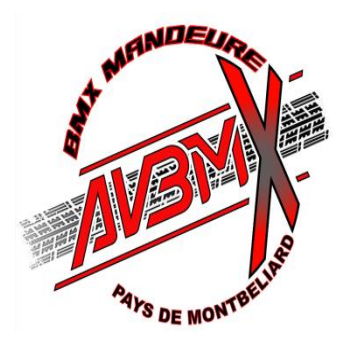

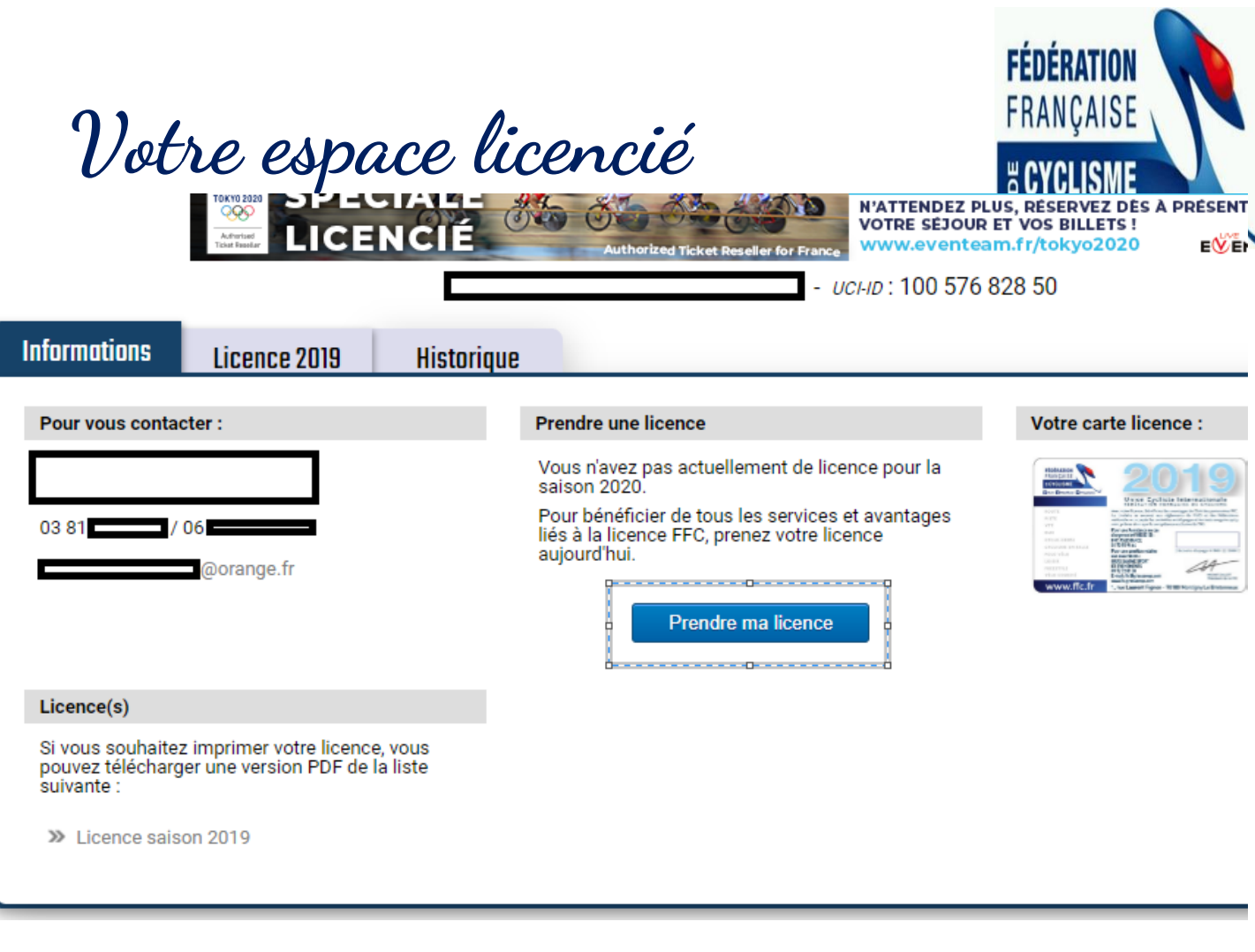

Choix du type de licence :

Rubrique « Compétition » pour les pilotes qui s'engagent dans les compétitions sur 2020, ce choix impose la cotisation club à 80€ + 30€ de maillot.

Rubrique « Loisirs et Performance »

Sous Rubrique « Loisir » - licence à 46€ pour les pilotes qui ne feront pas de compétition sur 2020 – la cotisation club est à 80€ - pas de maillot à acheter. AG – AVBM 16/11/2019

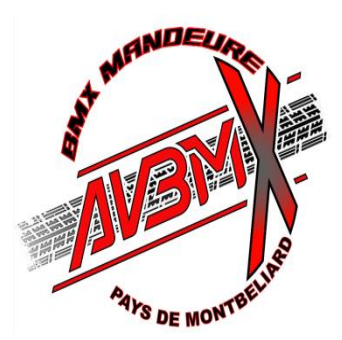

Documents à produire

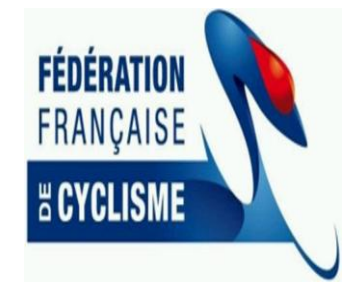

-Certificat médical si > 3 ans à déposer

-Additif à la licence à imprimer, renseigner, signer à transmettre au club \* avec le paiement

- Mettre à jour et valider les rubriques « Garanties complémentaires et Notice assurance »

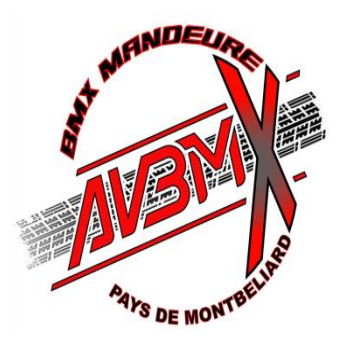

Documents à produire

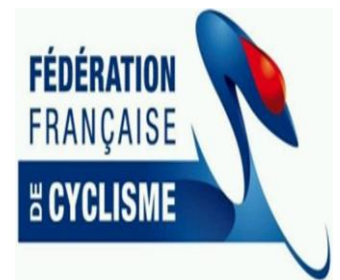

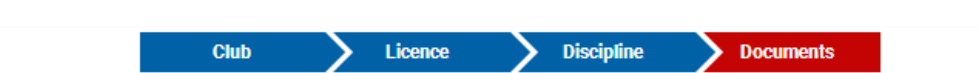

Documents associé à la licence

Description de Certificat médical

Un certificat médical de non contre indication à la pratique du Cyclisme en Compétition est obligatoire.

#### Additif à la demande de licence

Je reconnais avoir pris connaissance des garanties d'assurance liées à la licence ainsi que des possibilités de garanties complémentaires offertes par l'assureur et avoir eu la possibilité de télécharger le bulletin d'adhésion aux garanties complémentaires proposées.

#### Garanties complémentaires (assurance personne)

Je reconnais avoir pris connaissance des garanties d'assurance liées à la licence ainsi que des possibilités de garanties complémentaires offertes par l'assureur et avoir eu la possibilité de télécharger le bulletin d'adhésion aux garanties complémentaires proposées.

#### Notice assurance

Je reconnais avoir pris connaissance des garanties d'assurance liées à la licence ainsi que des possibilités de garanties complémentaires offertes par l'assureur et avoir eu la possibilité de télécharger le bulletin d'adhésion aux garanties complémentaires proposées.

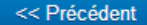

Suivant >>

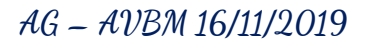

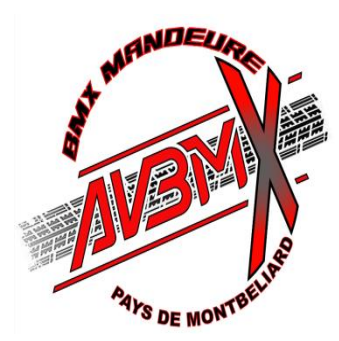

Récapitulatif – licence

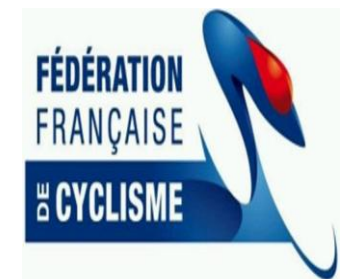

| _                          | ·            |                                                                                                    |        |         |                    |      |
|----------------------------|--------------|----------------------------------------------------------------------------------------------------|--------|---------|--------------------|------|
| Re                         | ecapitulatif |                                                                                                    |        |         |                    |      |
|                            |              | Désignation                                                                                                    | Prix   | Qté     | Total              |      |
|                            |              | Licence                                                                                                    |        |         |                    |      |
|                            |              | Junior                                                                                                    | 87,00€ | 1       | 87,00 €            |      |
|                            |              |                                                                                                    |        | Total : | 87,00 €            |      |
| 0                          | ptions       |                                                                                                    |        |         |                    |      |
|                            | Désignation  |                                                                                                    |        |         |                    | Prix |
| Abonnement France Cyclisme |              | Pour suivre l'actualité de la fédération et du cyclisme,<br>nous vous proposons un abonnement à la revue France<br>Cyclisme. |        |         | 51,00 € <b>)</b> ജ |      |
|                            |              |                                                                                                    |        |         |                    |      |

#### Informations

Les documents listés ci-dessous sont à transmettre à votre club en même temps que votre paiement :

- Certificat médical
- Additif assurance signé et daté
- Photo (permettant de recadrer sur votre visage pour inclusion sur la licence)
  Copie de votre pièce d'identité (ou de celle d'un majeur reponsable)

Hormis l'additif, qui doit être contre-signé par le club, ces documents peuvent être enregistrés en format dématérialisé via la gestion des documents (menu Informations > Documents).

| 1 |  | J | е  |  |
|---|--|---|----|--|
| l |  | D | ré |  |

certifie sur l'honneur, l'exactitude des pièces justificatives et renseignements fournis dans la présente demande de licence.

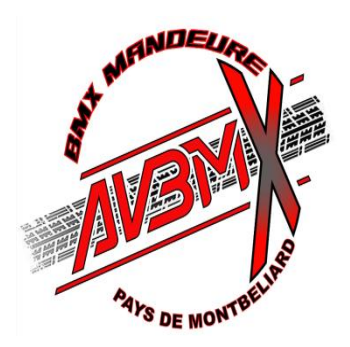

# Zone de dépôt des documents

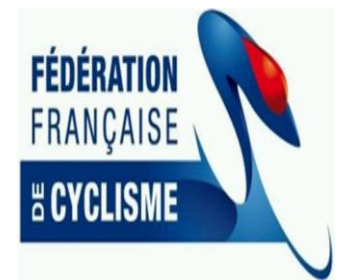

| FÉDÉRATION<br>FRANÇAISE                                                                                                    | Espace Licencié |             |           |               |                                    |
|----------------------------------------------------------------------------------------------------|-----------------|-------------|-----------|---------------|------------------------------------|
|                                                                                                    | Informations    | 🛱 Avantages | rotique 🏍 | 🗰 Epreuves    | <b>A</b> Classements               |
| Vos documents                                                                                                    | Licence         |             |           |               |                                    |
|                                                                                                    | Profil          |             | Cliquez   | ici ou glisse | er un document pour l'enregistrer. |
|                                                                                                    | Documents       |             |           |               |                                    |
| A Constraint of the second second sec | Mycoach Vélo    |             |           |               |                                    |

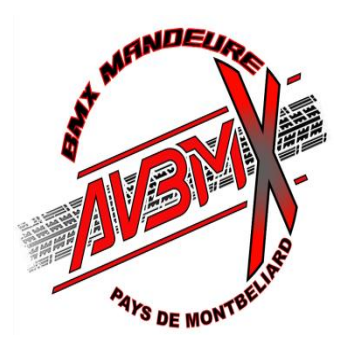

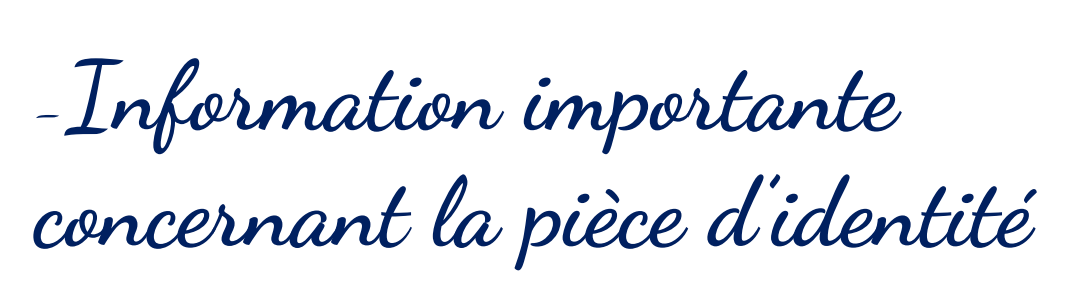

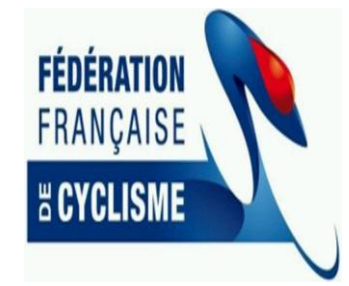

#### Pièce d'identité

La pièce d'identité peut-être soit la carte nationale d'identité, soit le passeport. Pour la carte nationale d'identité, l'image des deux faces est obligatoire, ceci afin d'avoir l'identité déclarée (face recto), mais aussi la date de validité de la carte (face verso).

Pour le passeport, le scan doit être fait sur la double page comportant l'ensemble des informations.

Dans le cadre licencié mineur, c'est la pièce d'identité d'un majeur responsable qui doit être enregistrée.

*Remarque*: la pièce d'identité nous sert à valider les informations fournies lors de la demande de licence. Nous devons nous assurer de l'identité de la personne juridiquement associée à celleci, pour être certain de la couverture de l'assurance en cas de mise en œuvre de celle-ci.

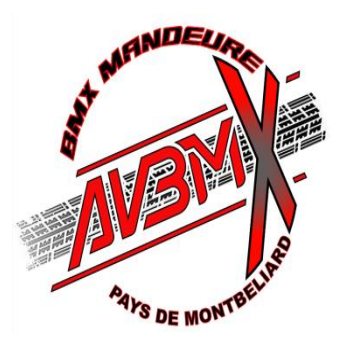

La suite du process

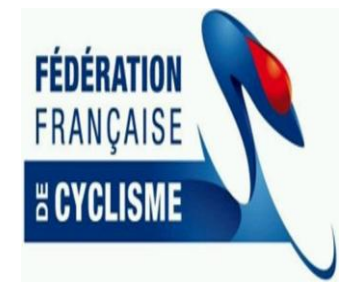

- Réception de la demande de licence dans l'espace Club
- Validation des documents fournis
  - S'il manque des documents  $\rightarrow$  retour de la demande
- Contrôle présence du mot « compétition » sur le certificat médical
  - Sinon  $\rightarrow$  retour de la demande
- Si tous les documents sont validés
  - Attente attribution de l'additif a la demande de licence (assurance) et Paiement
  - → dès réception engagement de la demande de licence auprès du Comité Régional
- Retour du comité régional → dépôt de la licence dans l'espace club et espace licencié\*